TO: EPSON 愛用者

FROM: EPSON 客服中心

主題敘述:商用傳真複合機WF-7611在WINDOWS7系統下,如何使用EPSONNET PRINTER PORT 連接網路設定

步驟1、請上官網下載工具軟體中的「EPSONNET PRINTER」。

| 驅動程式 ★                                               |      |
|------------------------------------------------------|------|
| 工具軟體 -                                               |      |
| EPSONNet Print 英文版 v3.1.3<br>7.39 MB enpw313.zip     | 下載 ▶ |
| EPSONNet Config 多語版 v4.6.0<br>17.25 MB   encw460.zip | 下載   |
| FAX Utility 多語版 v1.62<br>51.8 MB                     | 下載   |

步驟 2、EPSONNET PRINTER 是壓縮檔,需解壓縮再點選「ENP」安裝。

|                                                     | 🚱 🔵 🚽 🕨 新増資料夾 (2) 🕨 Data                            |              |
|-----------------------------------------------------|-----------------------------------------------------|--------------|
|                                                     | 檔案(F) 編輯(E) 檢視(V) 工具(T)<br>EPSON Easy Photo Print ▼ | 說明(H)        |
| Color - Colorary Internet File                      | 組合管理 ▼ 加入至媒體櫃 ▼ 共                                   | 用對象 ▼        |
| 檔案(F) 編輯(E) 檢視(V) 工具(T)<br>EPSON Easy Photo Print ▼ | ☆ 我的最爱                                              | 1            |
| 組合管理 ▼ 解壓縮所有檔案                                      |                                                     | _            |
| ☆ 我的最愛 <sup>— 名稱</sup>                              | □ 最近的位置<br>● Setupx<br>● OneDrive<br>● VERINF       | 86<br>•O.ESI |

| innoCTI             |          |            |
|---------------------|----------|------------|
| LINE                |          | Elle       |
| Microsoft Word 2010 | ×        | 文件         |
| S Skype             | •        | 圖片         |
| 2 記事本               | <b>.</b> | 音樂         |
| Adobe Reader XI     | •        | 電腦         |
| EPSON Scan          |          | 控制台 2      |
| 小盘家                 | •        | 裝置和印表機     |
| FAX Utility         |          | 損設 桂式      |
| 移除EPSON印表機軟體        |          | 贰ЧЛ/X-X.1液 |
| ▶ 所有程式              |          |            |
| 搜尋程式及檔案             | Q        | 関機 >       |
|                     | 6        | 3          |

步驟3、請點選左下角「視窗」功能後,再點選「裝置和印表機」功能。

| EPSON379214 (WF-7610    | ) Series) 內容                  |
|-------------------------|-------------------------------|
| 一般 共用 連接埠               | 階   色彩管理   安全性   選購品設定   版本資訊 |
| EPSON37                 | 9214 (WF-7610 Series)         |
| 位置(L):                  |                               |
| 註解( <u>C</u> ):         |                               |
|                         |                               |
| 型號( <u>O</u> ): EPSON W | F-7610 Series                 |
| 功能                      |                               |
| 色彩: 是                   | 可使用紙張:                        |
| 雙面: 是                   | A4 210 x 297 mm               |
| 芝打-茶                    | 10 x 15 cm (4 x 6 in)         |
|                         | 13 x 18 cm (5 x 7 in)         |
|                         | A6 105 x 148 mm               |
| 最大解析度:不明                | A5 148 x 210 mm 👻             |
|                         | 喜好設定(E) 列印測試頁(T)              |
| 2                       |                               |
|                         | <b>確定 取消</b> 套用( <u>A</u> )   |

步驟4、在印表機圖形上按下右鍵進入「印表機內容」功能,並點選「連接埠」。

步驟 5、點選右下角「新增連接埠」。

| EPSON3792                     | 14 (WF-7610 Se                    | ries) 內容        |                     | ×                   |
|-------------------------------|-----------------------------------|-----------------|---------------------|---------------------|
| 一般  共用                        | 連接埠 進階                            | 色彩管理   安全性      | │ <b>選購品</b> 設定│版本: | 資訊                  |
| EF                            | 2SON379214 (W                     | /F-7610 Series) |                     |                     |
| 列印到下列連<br>文件將會列印              | 接埠(P)<br> 到第一 <mark>個</mark> 可使用的 | 的選取連接埠。         |                     |                     |
| 連接埠                           | 描述                                | 印表機             |                     | *                   |
| COM1:                         | 序列埠                               |                 |                     | -                   |
| COM2:                         | 序列埠                               |                 |                     | ET                  |
| COM3:                         | 序列埠                               |                 |                     |                     |
| COM4:                         | 序列埠                               |                 |                     |                     |
| FILE:                         | 列印至檔案                             |                 |                     |                     |
| WSD                           | WSD 連接埠                           |                 |                     |                     |
| VSD                           | WSD 連接埠                           | EPSON3792       | 214 (WF-7610 Seri   | <b>*</b>            |
|                               |                                   |                 |                     |                     |
| 新増連接                          | 埠(T)                              | 刪除連接埠(D)        | 設定連接埠(C)            |                     |
| 2                             |                                   |                 |                     |                     |
| ☑ 啟用雙向3                       | 5援功能(E)                           |                 |                     |                     |
| ■ 飲用印売機                       | ⊯隼區(N)                            |                 |                     |                     |
| Land the second second second | avo <u></u> (, , ,                |                 |                     |                     |
|                               |                                   |                 | 確定                  | 取消 ( 套用( <u>A</u> ) |

| <u>船  │                                   </u>       | <u>▶   6彩钟理   安全性</u> | <sup>弾購品設定</sup> 版本資訊 |  |
|------------------------------------------------------|-----------------------|-----------------------|--|
| 可用的建位使预制(A)。                                         |                       |                       |  |
| EpsonNet Print Port                                  |                       |                       |  |
| Standard TCP/IP Port                                 |                       |                       |  |
|                                                      |                       |                       |  |
|                                                      |                       |                       |  |
|                                                      |                       |                       |  |
| 新增理接埠頻型(N)                                           | 新增理接埠(P)              | 取消                    |  |
| HLE: 列印全福案                                           |                       |                       |  |
| <ul> <li>WSD WSD 連接埠</li> <li>WSD WSD 連接埠</li> </ul> | EPSON3792             | 14 (WF-7610 Seri      |  |
|                                                      |                       |                       |  |
| 新增連接埠(T)                                             | 刪除連接埠(D)              | 設定連接埠(C)              |  |
|                                                      |                       |                       |  |

確定

取消

套用(A)

步驟 6、選擇「EpsonNet Print Port」並點選「新增連接埠」。

步驟7、點選您使用的機種。

| EpsonNet Print                   | and the second second se |                   |
|----------------------------------|----------------------------------------------------------------------------------------------------|-------------------|
| Add EpsonNet Pr                  | int Port Wizard                                                                                                    | EPSON             |
| For which printer do you v       | want to add a port?                                                                                                    |                   |
| Printer Model                    | Host Name or IP Addre                                                                                                    | ess               |
| Manual Setting<br>WP-4531 Series | 172.21.113.126<br>172.21.113.129                                                                                                    |                   |
| WF-7610 Series                   | 172.21.113.131                                                                                                    |                   |
|                                  | 🔞 N/W Settings Sea                                                                                                    | arch Again        |
|                                  | < Back Next >                                                                                                    | Cancel            |
| 新增連接埠(T)                         | 删除連接墠(D) 設定連接                                                                                                    | <del>g</del> 墠(C) |
| ☑ 啟用雙向支援功能(E)                    |                                                                                                    |                   |
| 📄 啟用印表機集區(N)                     |                                                                                                    |                   |
|                                  | 確定                                                                                                    | 2 <b>取消</b> 套用(A) |

## 步驟 8、點選「Finish」。

| osonNet Print               |                         | 2     |
|-----------------------------|-------------------------|-------|
| Add EpsonNet Pr             | int Port Wizard EPSON   |       |
| The following EpsonNet Prin | t port will be added.   |       |
| Port Type:                  | IP Address(Auto)        |       |
| Port Name:                  | EP379214:WF-7610 Series |       |
| Printer Model:              | WF-7610 Series          |       |
| Host Name or IP Address:    | EP379214                |       |
| Protocol:                   | Enhanced LPR            |       |
|                             | < Back Finish Cancel    |       |
| 新增連接埠(T)                    |                         |       |
| ☑ 啟用雙向支援功能(E)               |                         |       |
| 📄 啟用印表機集區(N)                |                         |       |
|                             | 確定 取消                   | 套用(A) |

步驟9、點選「關閉」及「套用」再測試。

| 印表機連接埠                                                                                                    |  |
|----------------------------------------------------------------------------------------------------|--|
| 可用的連接埠類型(A):                                                                                                    |  |
| EpsonNet Print Port<br>Local Port<br>Standard TCP/IP Port                                                                                                    |  |
| 新增連接埠類型(N) 新增連接埠(P) 關閉                                                                                                    |  |
|                                                                                                    |  |
| <ul> <li>■ HLE: 列印至福業</li> <li>■ WSD WSD 連接埠</li> <li>■ WSD WSD 連接埠</li> <li>■ WSD WSD 連接埠</li> </ul>                                                                                                    |  |
| <ul> <li>HLL: 列印全福業</li> <li>WSD WSD 連接埠</li> <li>WSD WSD 連接埠</li> <li>EPSON379214 (WF-7610 Seri ↓</li> <li>新增連接埠(T)</li> </ul>                                                                                                    |  |
| <ul> <li>HLL: 列印全相案</li> <li>WSD WSD 連接埠</li> <li>WSD WSD 連接埠</li> <li>EPSON379214 (WF-7610 Seri ▼</li> <li>新增連接埠(T)</li> <li>新增連接埠(T)</li> <li>副除連接埠(D)</li> <li>設定連接埠(C)</li> <li>③ 啟用雙向支援功能(E)</li> <li>③ 啟用印表機集區(N)</li> </ul> |  |